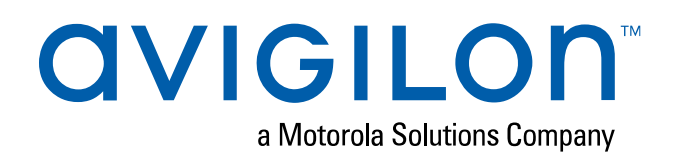

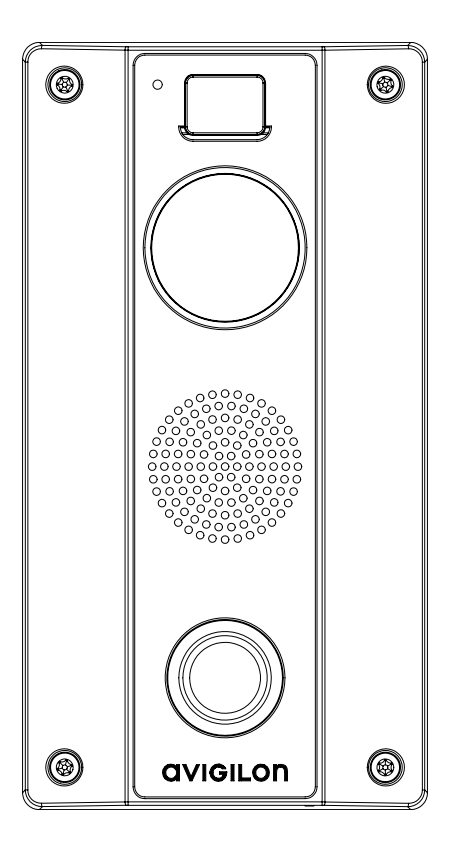

# Installation Guide

## Avigilon H4 Video Intercom with Surface Mount

H4VI-R01-IR

## Important Safety Information

This manual provides installation and operation information and precautions for the use of this device. Incorrect installation could cause an unexpected fault. Before installing this equipment read this manual carefully. Please provide this manual to the owner of the equipment for future reference.

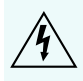

This Warning symbol indicates the presence of dangerous voltage within and outside the product enclosure that may result in a risk of electric shock, serious injury or death to persons if proper precautions are not followed.

This Caution symbol alerts the user to the presence of hazards that may cause minor or moderate injury to persons, damage to property or damage to the product itself if proper precautions are not followed.

WARNING — Failure to observe the following instructions may result in severe injury or death.

- Installation must be performed by qualified personnel only.
- Installation of the device must conform to all local codes.
- This product is intended to be supplied by a UL Listed Power Unit marked "Class 2" or "LPS" or "Limited Power Source" with output rated 12 VDC, 10 W min. or Power over Ethernet (PoE), rated 48 VDC, 10 W min.
- Do not connect directly to a mains power system for any reason.

**CAUTION** — Failure to observe the following instructions may result in injury to persons or damage to the device.

- Do not expose the camera directly to high levels of x-ray, laser, or UV radiation. Direct exposure to high levels of x-ray, laser, or UV radiation may cause permanent damage to the image sensor.
- Do not install near any heat sources such as radiators, heat registers, stoves, or other sources of heat.
- Do not subject the device cables to excessive stress, heavy loads or pinching.
- Do not open or disassemble the device. There are no user serviceable parts.
- Refer all device servicing to qualified personnel. Servicing may be required when the device has been damaged (such as from a liquid spill or fallen objects), has been exposed to rain or moisture, does not operate normally, or has been dropped.
- Do not use strong or abrasive detergents when cleaning the device body.
- Use only accessories recommended by Avigilon.

## **Regulatory Notices**

This device complies with part 15 of the FCC Rules. Operation is subject to the following two conditions: (1) this device may not cause harmful interference, and (2) this device must accept any interference received, including interference that may cause undesired operation.

This Class B digital apparatus complies with Canadian ICES-003.

This equipment has been tested and found to comply with the limits for a Class B digital device, pursuant to Part 15 of the FCC rules. These limits are designed to provide reasonable protection against harmful interference in a residential installation. This equipment generates, uses and can radiate radio frequency energy and, if not installed and used in accordance with the instructions, may cause harmful interference to radio communications. However, there is no guarantee that interference will not occur in a particular installation. If this equipment does cause harmful interference to radio or television reception, which can be determined by turning the equipment off and on, the user is encouraged to try to correct the interference by one or more of the following measures:

- Reorient or relocate the receiving antenna.
- Increase the separation between the equipment and the receiver.
- Connect the equipment into an outlet on a circuit different from that to which the receiver is connected.
- Consult the dealer or an experienced radio/TV technician for help.

Changes or modifications made to this equipment not expressly approved by Avigilon Corporation or parties authorized by Avigilon Corporation could void the user's authority to operate this equipment.

## **Disposal and Recycling Information**

When this product has reached the end of its useful life, please dispose of it according to your local environmental laws and guidelines.

Risk of fire, explosion, and burns. Do not disassemble, crush, heat above 100 °C (212 °F), or incinerate.

#### **European Union:**

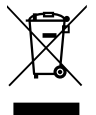

This symbol means that according to local laws and regulations your product should be disposed of separately from household waste. When this product reaches its end of life, take it to a collection point designated by local authorities. Some collection points accept products for free. The separate collection and recycling of your product at the time of disposal will help conserve natural resources and ensure that it is recycled in a manner that protects human health and the environment.

### Legal Notices

© 2018, Avigilon Corporation. All rights reserved. AVIGILON, the AVIGILON logo, AVIGILON CONTROL CENTER, and ACC are trademarks of Avigilon Corporation. ONVIF is a trademark of Onvif, Inc. Other names or logos mentioned herein may be the trademarks of their respective owners. The absence of the symbols <sup>TM</sup> and <sup>®</sup> in proximity to each trademark in this document or at all is not a disclaimer of ownership of the related trademark. Avigilon Corporation protects its innovations with patents issued in the United States of America and other jurisdictions worldwide (see <u>avigilon.com/patents</u>). Unless stated explicitly and in writing, no license is granted with respect to any copyright, industrial design, trademark, patent or other intellectual property rights of Avigilon Corporation or its licensors.

## Disclaimer

This document has been compiled and published using product descriptions and specifications available at the time of publication. The contents of this document and the specifications of the products discussed herein are subject to change without notice. Avigilon Corporation reserves the right to make any such changes without notice. Neither Avigilon Corporation nor any of its affiliated companies: (1) guarantees the completeness or accuracy of the information contained in this document; or (2) is responsible for your use of, or reliance on, the information. Avigilon Corporation shall not be responsible for any losses or damages (including consequential damages) caused by reliance on the information presented herein.

Avigilon Corporation avigilon.com

PDF-H4VI-SURF-A

Revision: 2 - EN

20180912

## Table of Contents

| Overview                                                   |    |
|------------------------------------------------------------|----|
| Cover View                                                 | 6  |
| Rear View                                                  |    |
| Bottom View                                                |    |
| Surface Mount Adapter View                                 | 11 |
| Installation                                               | 12 |
| Required Tools and Materials                               |    |
| Camera Package Contents                                    | 12 |
| Using the Surface Mount Adapter                            | 12 |
| Installing the Surface Mount with a Bottom Conduit         |    |
| Installing the Surface Mount with a Rear Conduit           | 16 |
| Installing the Surface Mount to an Electrical Box          |    |
| Installing the Surface Mount to a Mullion                  |    |
| Wiring the Video Intercom to a Door Strike                 | 27 |
| Installing the Video Intercom to the Surface Mount Adapter |    |
| Assigning an IP Address                                    |    |
| Accessing the Live Video Stream                            |    |
| Configuring the Camera                                     |    |
| For More Information                                       | 32 |
| Connection Status LED Indicator                            |    |
| Call Button LED Blink Patterns                             |    |
| Resetting to Factory Default Settings                      | 35 |
| Setting the IP Address Using the ARP/Ping Method           |    |
| Specifications                                             |    |
| Limited Warranty and Technical Support                     |    |

### Overview

**NOTE:** Be careful not to scratch the camera. The resulting marks or fingerprints may affect the overall image quality. Keep the protective covers on the camera dome until the installation is complete.

### **Cover View**

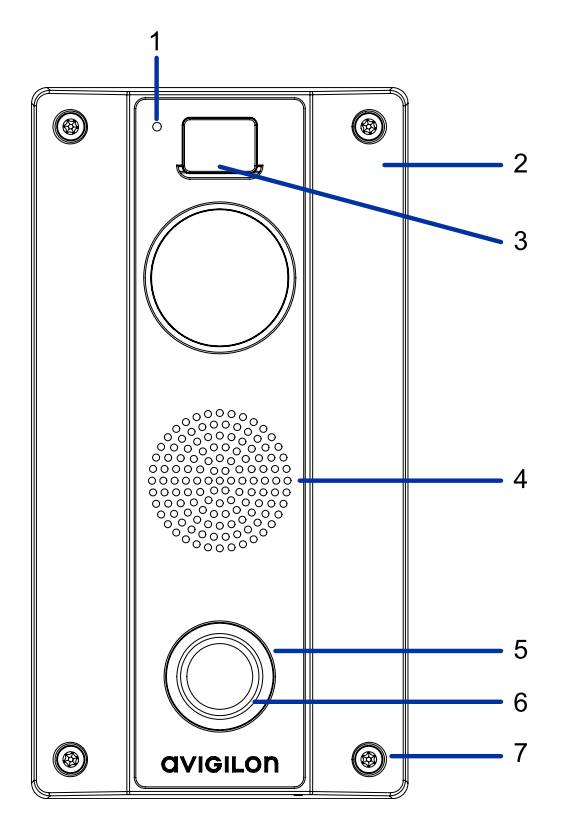

#### 1. Microphone

Used for communicating with the operator.

#### 2. Video Intercom body

The main body of the camera, including the internal mechanisms for aiming the camera.

#### 3. IR illuminator

Provides scene illumination in the IR spectrum.

#### 4. Speaker

Used to communicate with users at the Video Intercom.

#### 5. Call button

Button for user to initiate call with the operator.

#### 6. LED ring

Provides information about device status. For more information, see *Call Button LED Blink Patterns* on page 34.

#### 7. Tamper resistant screws

Captive TORX screws used for mounting Video Intercom to surface mount adapter (accessory sold separately).

### **Rear View**

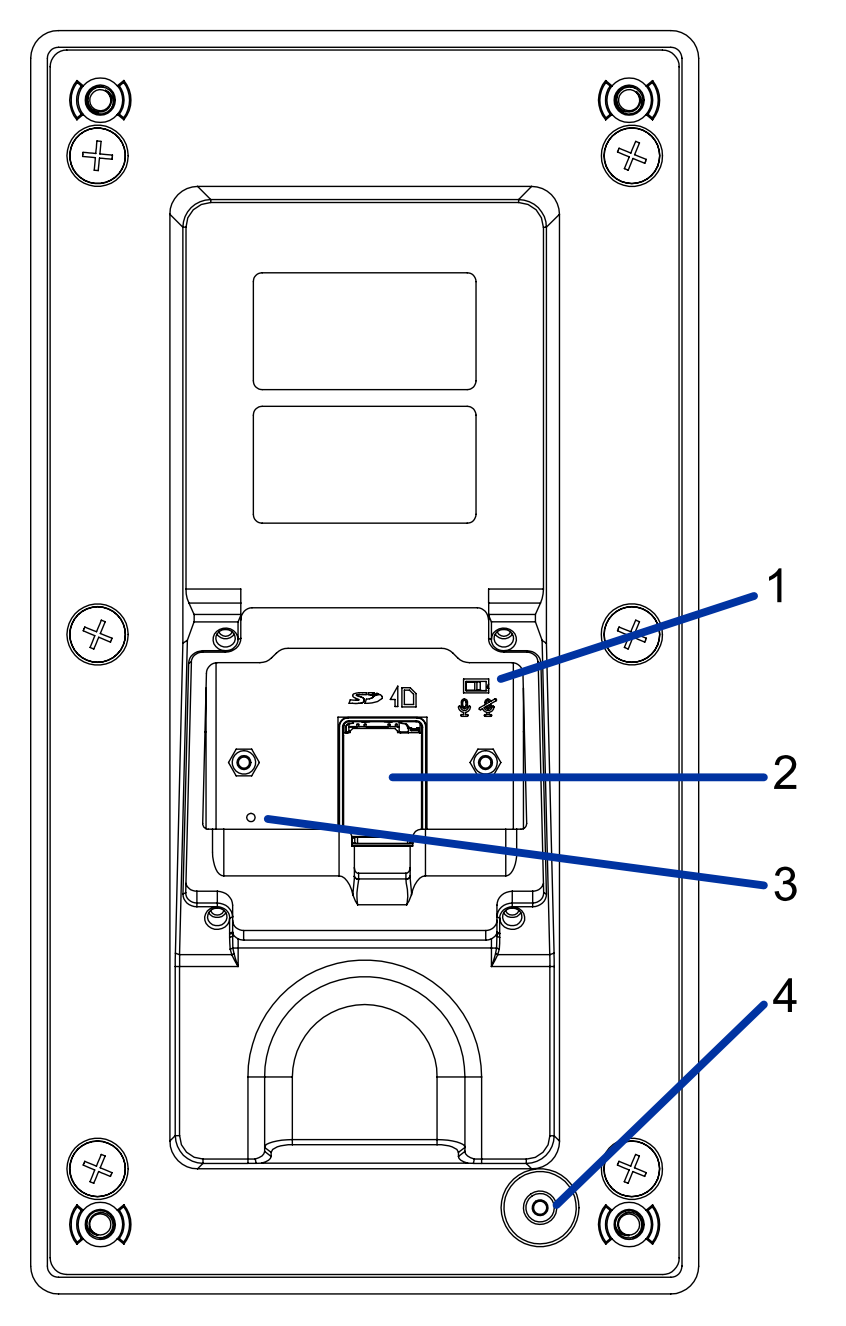

Figure 1: Note: The parts labeled 1, 2 and 3 are protected by a rear cover that is not shown in the above view.

#### 1. Microphone switch

Enables or disables the microphone.

#### 2. MicroSD card slot

Accepts a microSD card for onboard storage.

#### 3. Firmware revert button

Resets the Video Intercom. For more information, see *Resetting to Factory Default Settings* on page 35.

#### 4. Tamper detection switch

Detects whether the camera has been tampered with. Used with optional accessory Safety Relay.

### **Bottom View**

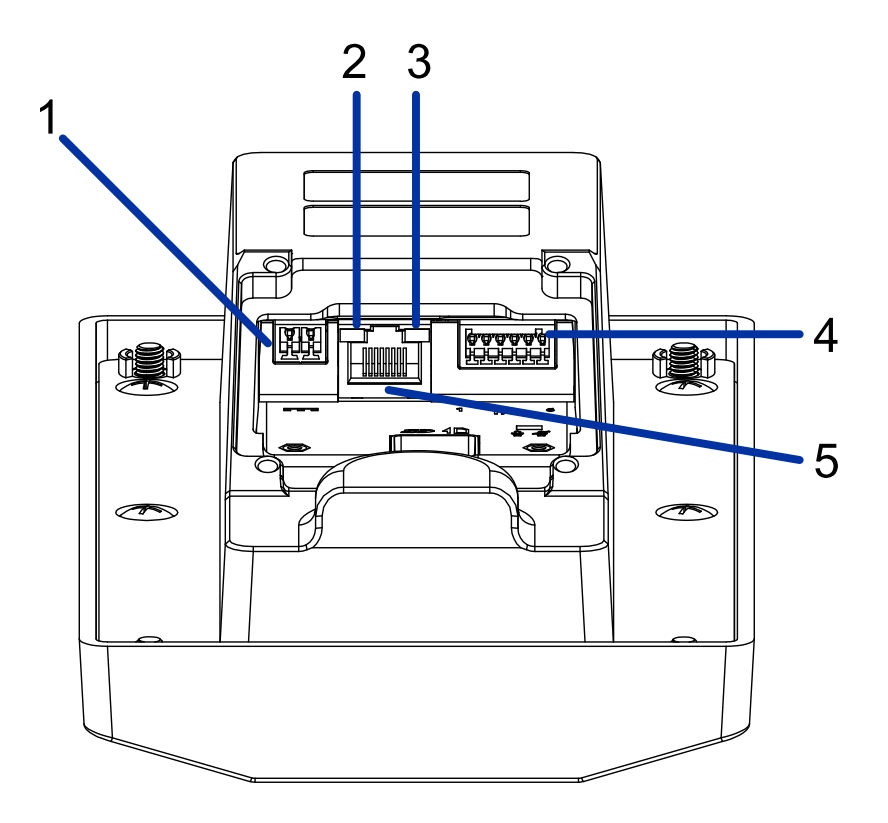

Figure 2: Note: The parts labeled 1, 2, 3, 4 and 5 are protected by a rear cover that is not shown in the above view.

#### 1. External power

Accepts an external DC power connection when Power over Ethernet (PoE) is not available.

#### 2. Connection status LED indicator

Provides information about device operation. For more information, see *Connection Status LED Indicator* on page 33.

#### 3. Link LED

Indicates if there is an active connection in the Ethernet port.

#### 4. External I/O

Provides connections to external input/output.

#### 5. Ethernet port

Accepts power and Ethernet connection to the network.

The camera can be powered by PoE. Server communication and image data transmission also occur over this connection.

### **Surface Mount Adapter View**

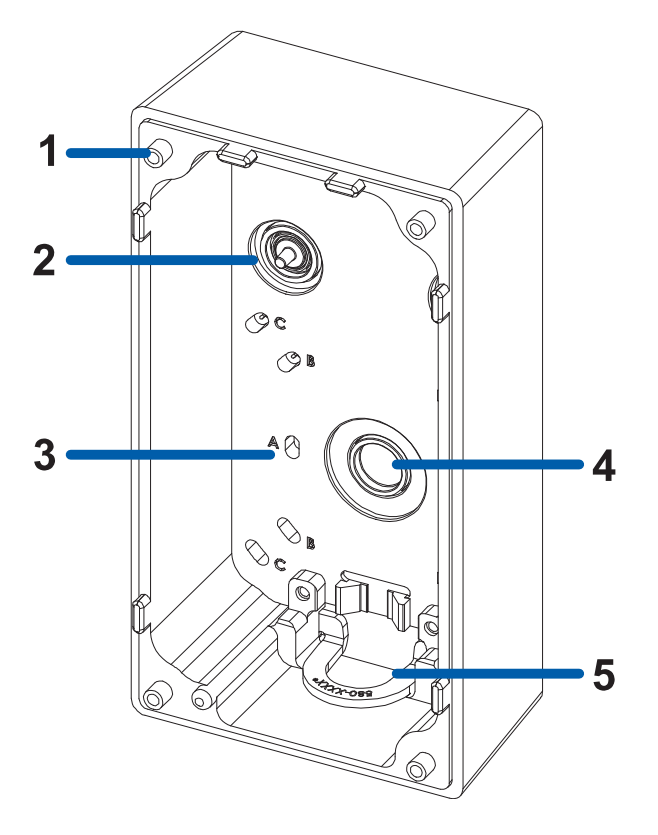

Figure 3: Note: The bottom conduit entry (5) is covered by a blanking plate that is not shown in the above view. This blanking plate must be replaced with the conduit plate for bottom conduit installations.

#### 1. Camera mounts

Points for mounting the Video Intercom body to the surface mount.

#### 2. Cable entry holes

Two entry holes, left side or right side, for the cables required for camera operation.

#### 3. Mounting holes

Holes for mounting the surface mount adapter to the following:

- A. UK standard single gang box
- B. Octagon gang box
- C. 4" gang box

#### 4. Rear conduit entry

Used to connect a cable conduit to the surface mount adapter from the rear.

#### 5. Bottom conduit entry

Used to connect a cable conduit to the surface mount adapter from the bottom.

## Installation

### **Required Tools and Materials**

The following tools are required to complete the installation but are not included in the package:

- No. 2 Phillips screwdriver for attaching camera to an electrical box or mounting surface.
- No. 1 Phillips screwdriver for attaching the rear cover plate to the Video Intercom.
- Drill for drilling mounting holes and cable access hole into the mounting surface, if required.

### **Camera Package Contents**

Ensure the camera package contains the following:

- Avigilon H4 Video Intercom (H4VI-RO1)
- Mounting template sticker
- 4 screws and anchors for solid walls
- Grommet piercing tool
- T20 Security Torx key
- Recessed Mounting Plate
- Rear Cover Plate

Ensure the surface mount adapter package (H4VI-MT-SURF1) contains the following:

- Surface mount adapter
- Surface mounting template sticker
- Conduit plate
- Conduit band with 2 screws
- 4 mounting screws and wall anchors
- Rubber grommet

### Using the Surface Mount Adapter

For surface mount installations the H4 Video Intercom must be installed using the surface mount adapter. There are five installation variations for installing the H4 Video Intercom with the surface mount adapter:

- Surface mount using a bare conduit installed from the bottom. See *Installing the Surface Mount with a Bottom Conduit* on the next page
- Surface mount using a bare conduit installed from the rear. See *Installing the Surface Mount with a Rear Conduit* on page 16
- Surface mount using a conduit with a nut on the end. Refer to the two conduit installation procedures which include notes about installing the conduit nut, *Installing the Surface Mount with a Bottom Conduit*

on the next page and Installing the Surface Mount with a Rear Conduit on page 16.

- Surface mount to an electrical box. See Installing the Surface Mount to an Electrical Box on page 20.
- Surface mount to a door mullion. See Installing the Surface Mount to a Mullion on page 23.

#### Installing the Surface Mount with a Bottom Conduit

Important: Conduit installations only support a 1/2" conduit.

**NOTE:** The following procedure uses a conduit with a bare end. If a conduit with a nut on the end is used, fasten the conduit to the surface mount adapter using the nut after you have connected the conduit to the surface mount.

If installing surface mount with cable conduit (not provided):

- 1. Pull cables through the conduit.
- 2. Place the mounting template on the mounting surface so the top of the conduit aligns with the marked conduit offset.
- 3. Use the mounting template to drill 4 holes in the correct locations and install the screw anchors.

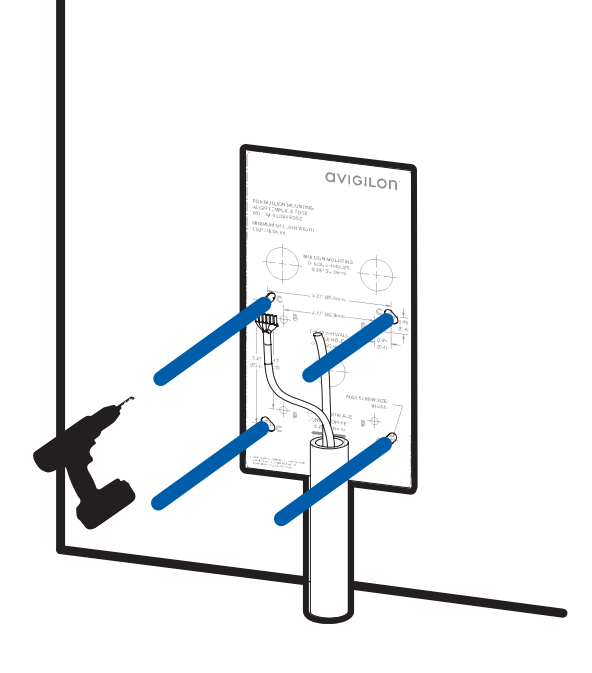

4. Remove the blanking plate from the bottom of the surface mount adapter and replace with the conduit plate.

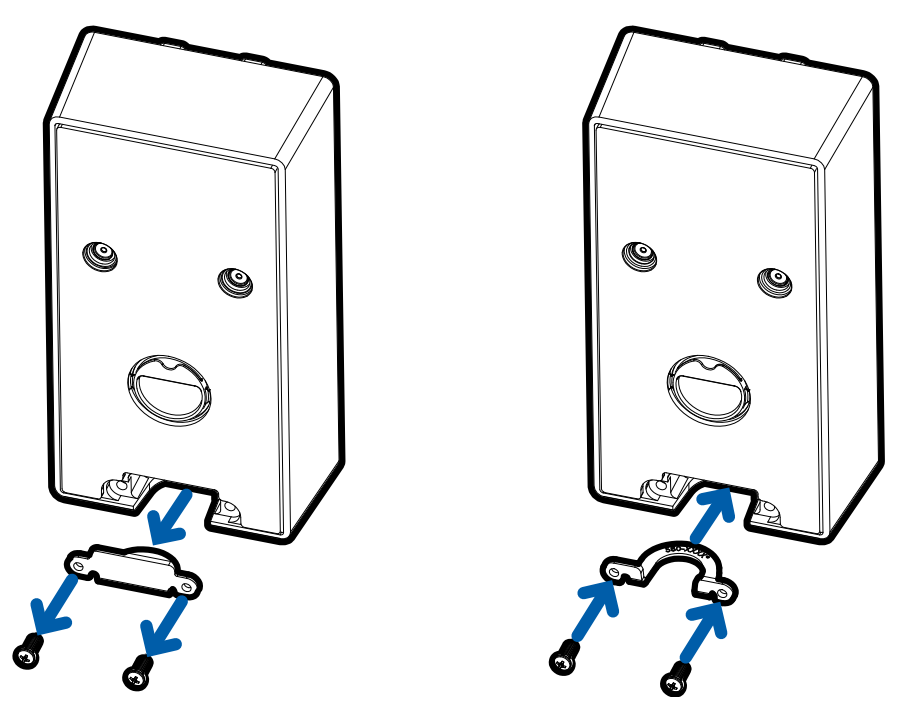

5. Remove the mounting template and slide the surface mount accessory onto the conduit and align the mounting holes with the screw anchors.

**NOTE:** If using a conduit pipe with a nut, fasten the nut onto the pipe after inserting it into the surface mount.

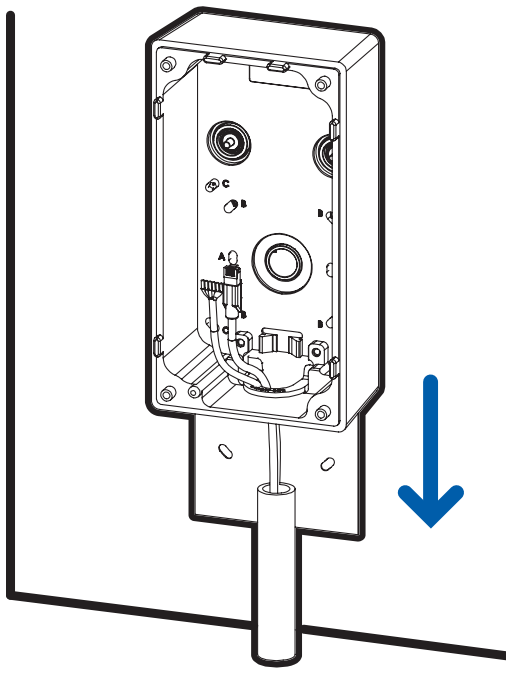

6. Install the surface mount to the wall using the 4 provided screws.

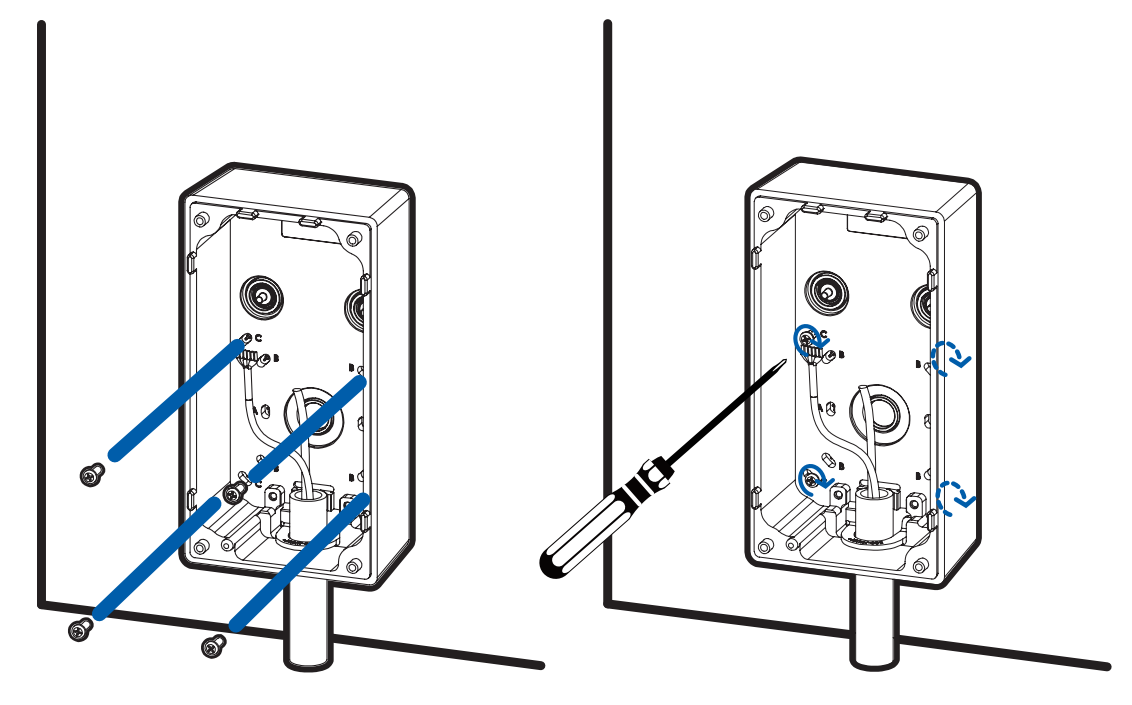

7. Install the conduit band with the 2 provided screws to hold the conduit in place.

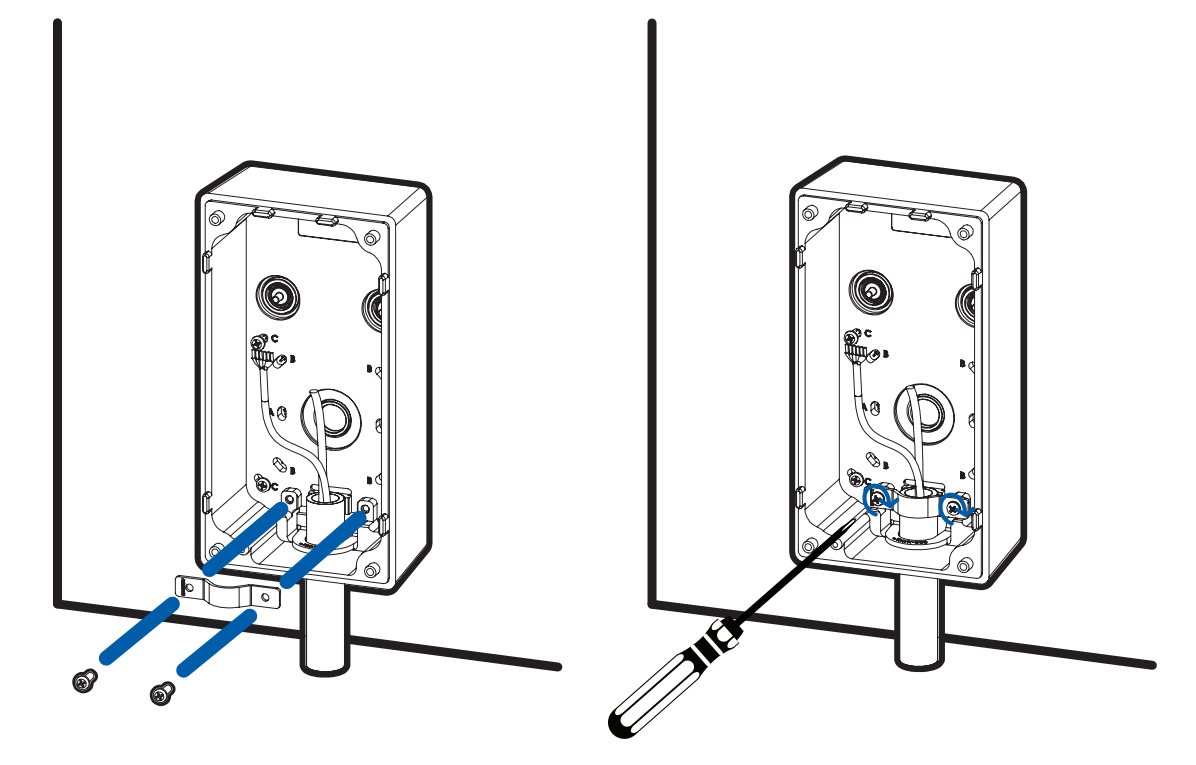

8. Feed the cables through the rubber grommet and fasten the grommet to the top of the conduit.

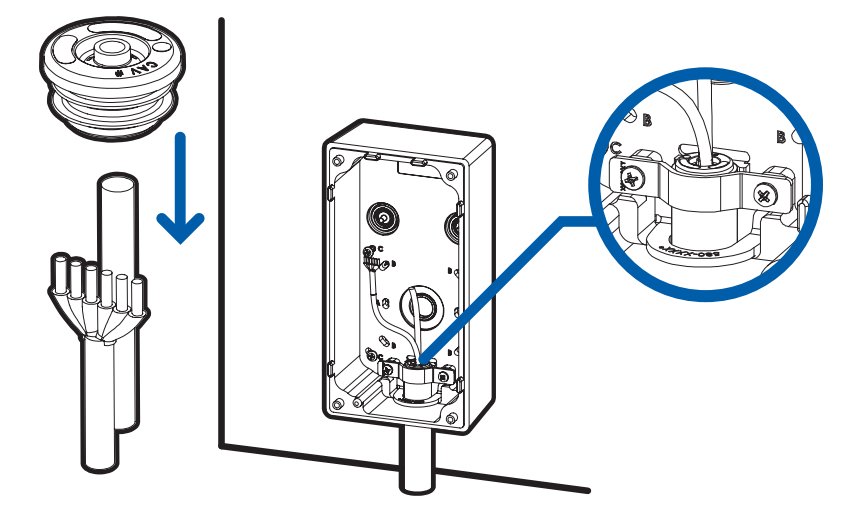

9. Push the cable through the grommet in the rear cover plate. If using external power or I/O then pull the tabs out of the grommets and feed the wires through the smaller grommet holes. Silicone sealant is recommended to seal any wires in the smaller grommet holes. Install the RJ-45 connector to the ends of the cable. If using external power or I/O then install the provided terminal blocks onto the wires.

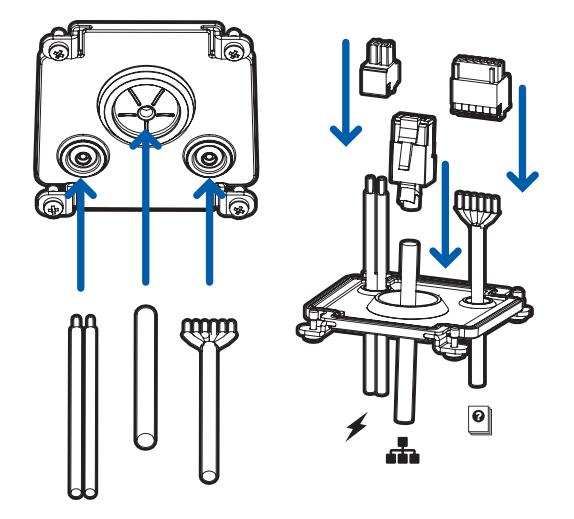

#### Installing the Surface Mount with a Rear Conduit

Important: Conduit installations only support a 1/2" conduit.

**NOTE:** The following procedure uses a conduit with a bare end. If a conduit with a nut on the end is used, fasten the conduit to the surface mount adapter using the nut after you have connected the conduit to the surface mount.

If installing surface mount with a rear cable conduit (not provided):

- 1. Pull cables through the conduit.
- 2. Place the mounting template on the mounting surface so the conduit aligns with the through wall cable hole marked on the mounting template.
- 3. Use the mounting template to drill 4 holes in the correct locations and install the screw anchors.

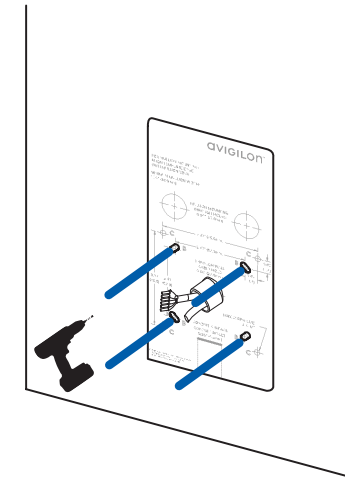

4. Remove the blanking plate from the bottom of the surface mount adapter and replace with the conduit plate.

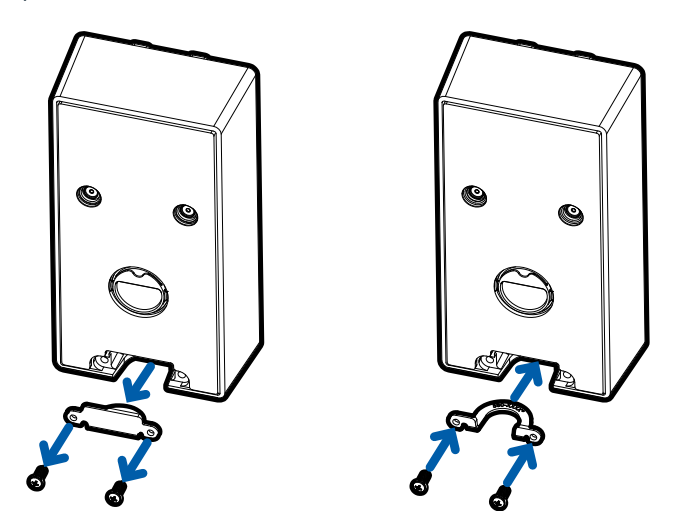

5. Remove the mounting template and slide the surface mount accessory onto the conduit and align the mounting holes with the screw anchors.

**NOTE:** If using a conduit pipe with a nut, fasten the nut onto the pipe after inserting it into the surface mount.

6. Install the surface mount to the wall using the 4 provided screws.

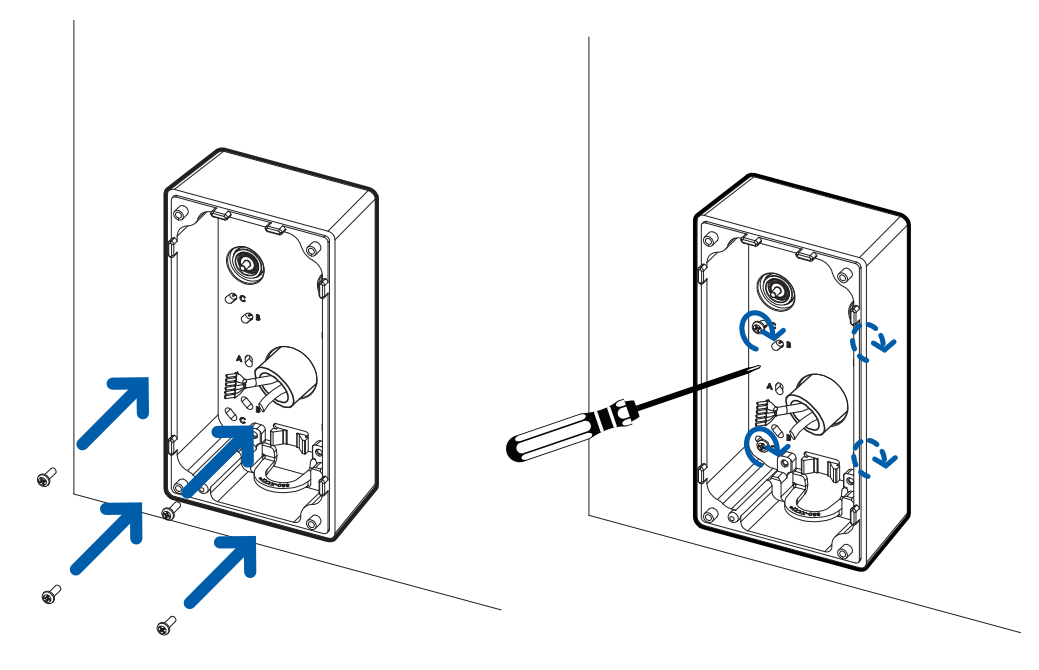

7. Feed the cables through the rubber grommet and fasten the grommet to the top of the conduit.

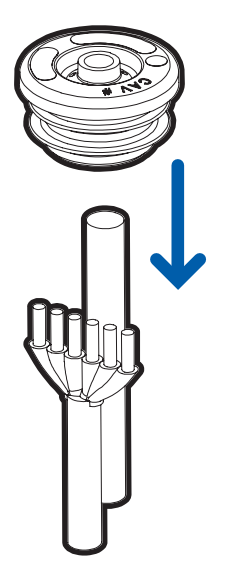

8. Push the cable through the grommet in the rear cover plate. If using external power or I/O then pull the tabs out of the grommets and feed the wires through the smaller grommet holes. Silicone sealant is recommended to seal any wires in the smaller grommet holes. Install the RJ-45 connector to the ends of the cable. If using external power or I/O then install the provided terminal blocks onto the wires.

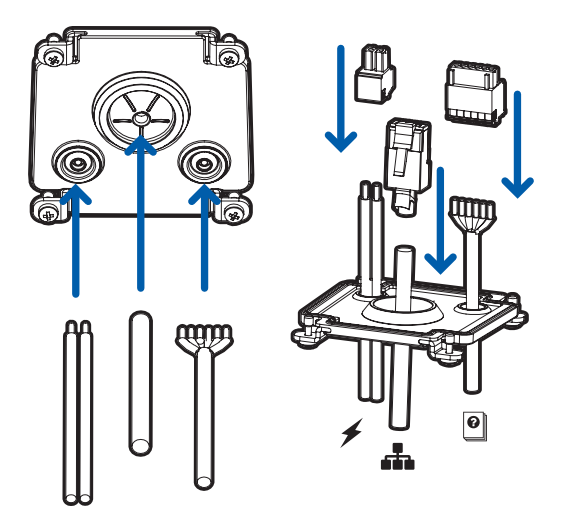

#### Installing the Surface Mount to an Electrical Box

If installing surface mount to an electrical box:

**NOTE:** The surface mount adapter includes screw and cable hole markings that can be used for a UK standard single gang box, an octagon gang box, or a 4" gang box. Make sure to use the screw holes for the type of gang box that you have installed.

- 1. Install your gang box and pull the cables through the gang box.
- 2. Remove the cable entry port on the back of the surface mount that the cables will use and pull the cables through.

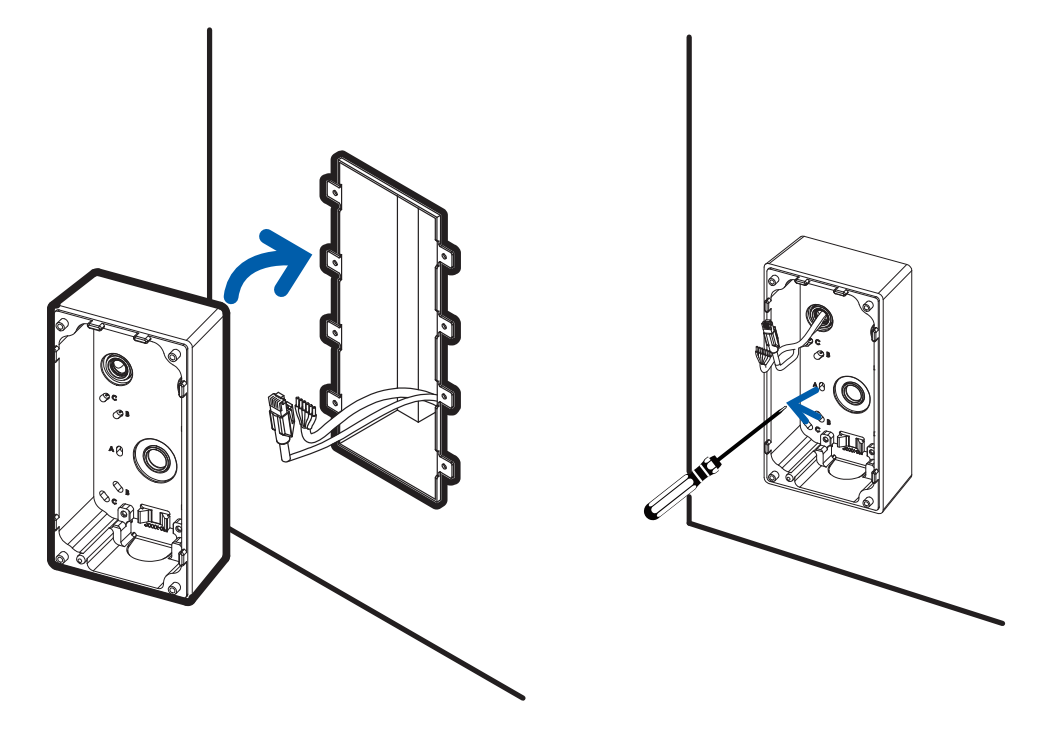

- 3. Install the surface mount to the gang box using the provided screws. Use the list below to determine which screw holes to use for your gang box:
  - A. UK standard single gang box
  - B. Octagon gang box
  - C. 4" gang box

4. Place the grommet piercing tool over the RJ45 cable.

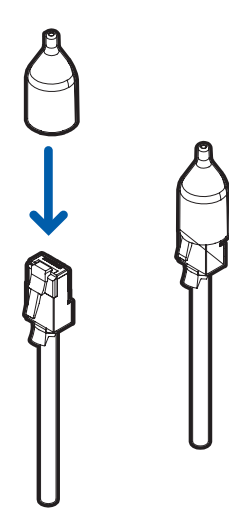

5. Push the cable through the grommet in the rear cover plate. If using external power or I/O then pull the tabs out of the grommets and feed the wires through the smaller grommet holes. Silicone sealant is recommended to seal any wires in the smaller grommet holes.

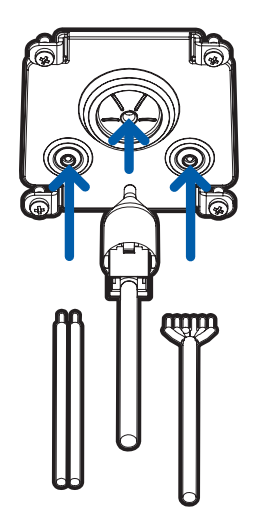

6. If using external power or I/O then install the provided terminal blocks onto the wires after they are pulled through the grommets.

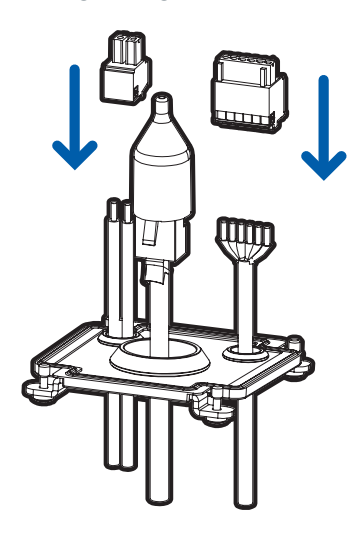

7. After the procedure is complete, remove the grommet piercing tool.

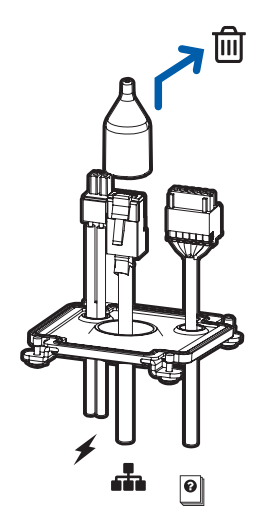

#### Installing the Surface Mount to a Mullion

If installing surface mount to a door mullion:

**NOTE:** The mounting template includes screw and cable hole markings that can be used on the mullion on either side of a door. Use the orientation that works best for your installation.

- 1. Place the mounting template on the mullion mounting surface and align the edge of the mounting template with the edge of the mullion.
- 2. Drill 4 screw holes and one cable access hole and pull the cables through the opening. Remove the mounting template.

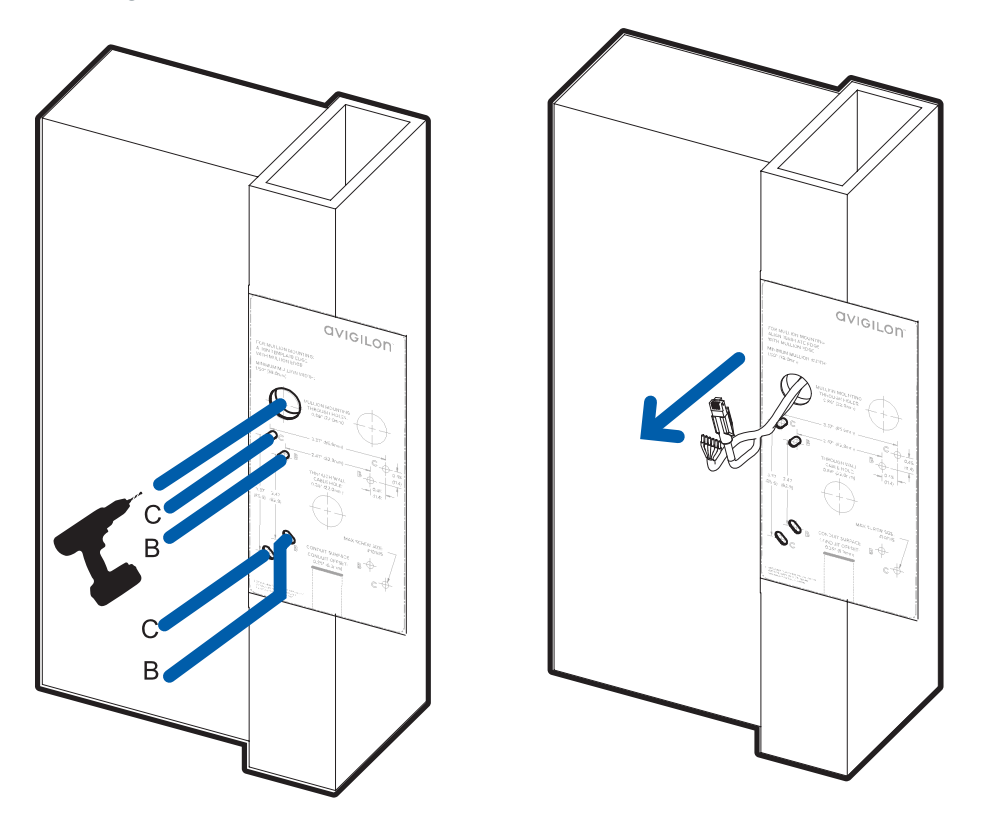

3. Remove the cable entry port on the back of the surface mount for the side that the cables will use and pull the cables through.

4. Install the surface mount to the mullion using the 4 provided screws.

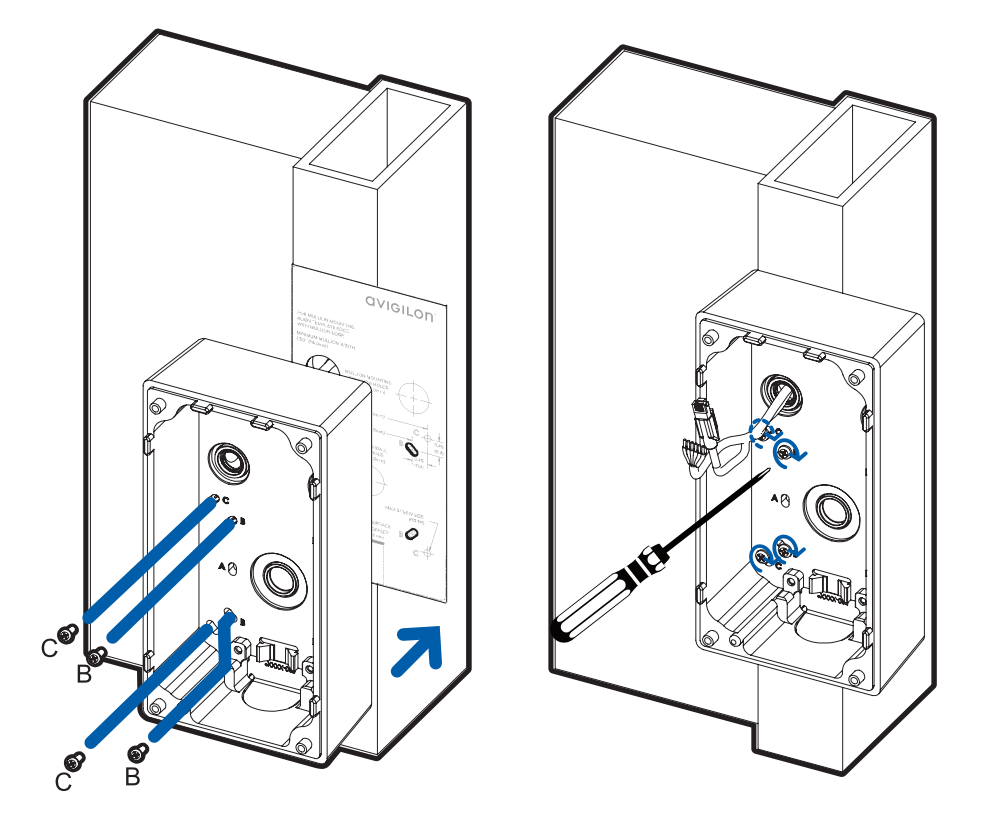

5. Place the grommet piercing tool over the RJ45 cable.

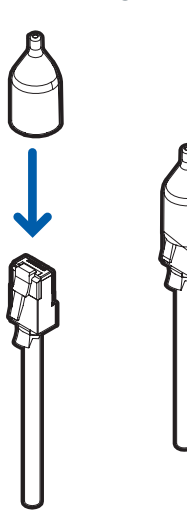

6. Push the cable through the grommet in the rear cover plate. If using external power or I/O then pull the tabs out of the grommets and feed the wires through the smaller grommet holes. Silicone sealant is recommended to seal any wires in the smaller grommet holes.

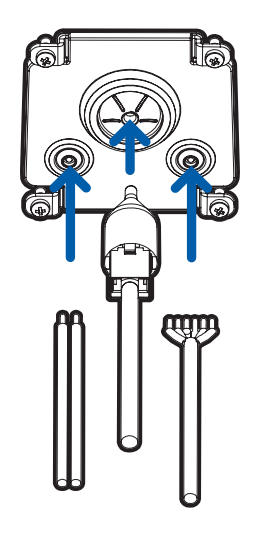

7. If using external power or I/O then install the provided terminal blocks onto the wires after they are pulled through the grommets.

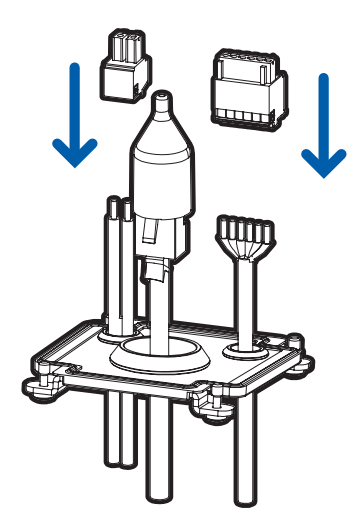

8. After the procedure is complete, remove the grommet piercing tool.

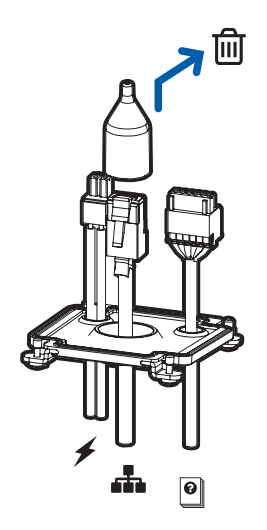

### Wiring the Video Intercom to a Door Strike

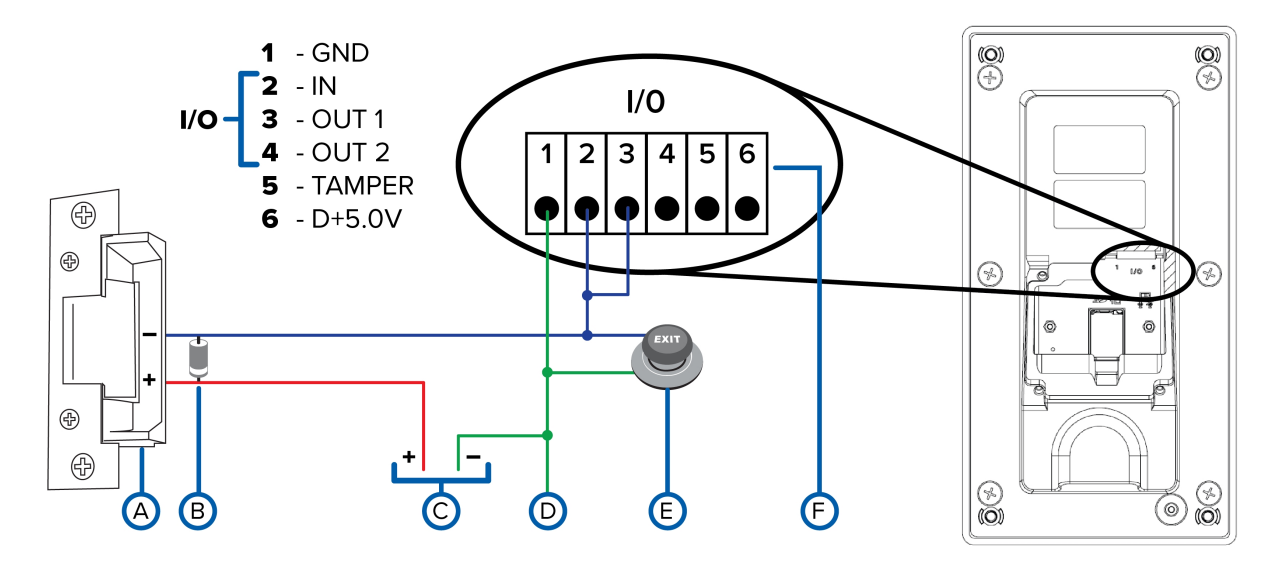

**CAUTION** — If you are installing the optional Safety Relay device to enable lockout when tampering with the Video Intercom is detected, refer to the wiring diagrams in the *Installation Guide* — *Avigilon Safety Relay for Video Intercom*.

Parts

- A. Door strike
- B. 60V freewheel diode (cathode is connected to the + wire, and anode is connected to the wire)
- C. Power supply
- D. GND
- E. REX sensor
- F. 6-pin digital I/O connector of the Video Intercom

Wiring

- 1. Connect a 60V freewheel diode between the wires connected to the + (diode cathode) and (diode anode) terminals of the door strike.
- 2. Connect terminal 1 (GND) to the terminal of the power supply and the REX sensor.
- 3. Connect terminals 2 and 3 to the REX sensor, and the terminal on the door strike.
- 4. Connect the + terminal on the power supply to the + terminal on the door strike.

### Installing the Video Intercom to the Surface Mount Adapter

**NOTE:** Be careful not to scratch or touch the dome bubble. The resulting marks or fingerprints may affect the overall image quality. Keep the protective covers on the outside of the dome bubble until the installation is complete.

After you install the surface mount adapter, mount the camera body to the adapter, using the following steps:

1. Connect cables pulled through the rear cover plate to their respective camera ports.

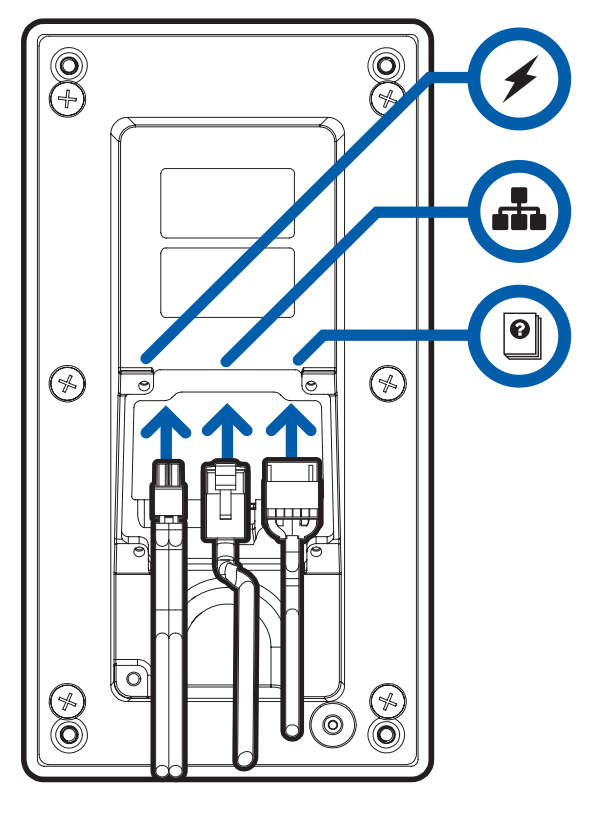

The connection status LED indicator will turn on once a network link has been established. For more information, see *Connection Status LED Indicator* on page 33.

Slide the rear cover plate towards the Video Intercom and attach using the 4 captive screws.
 Note: Orient the rear cover plate so the smaller grommet holes are at the bottom before mounting the rear cover.

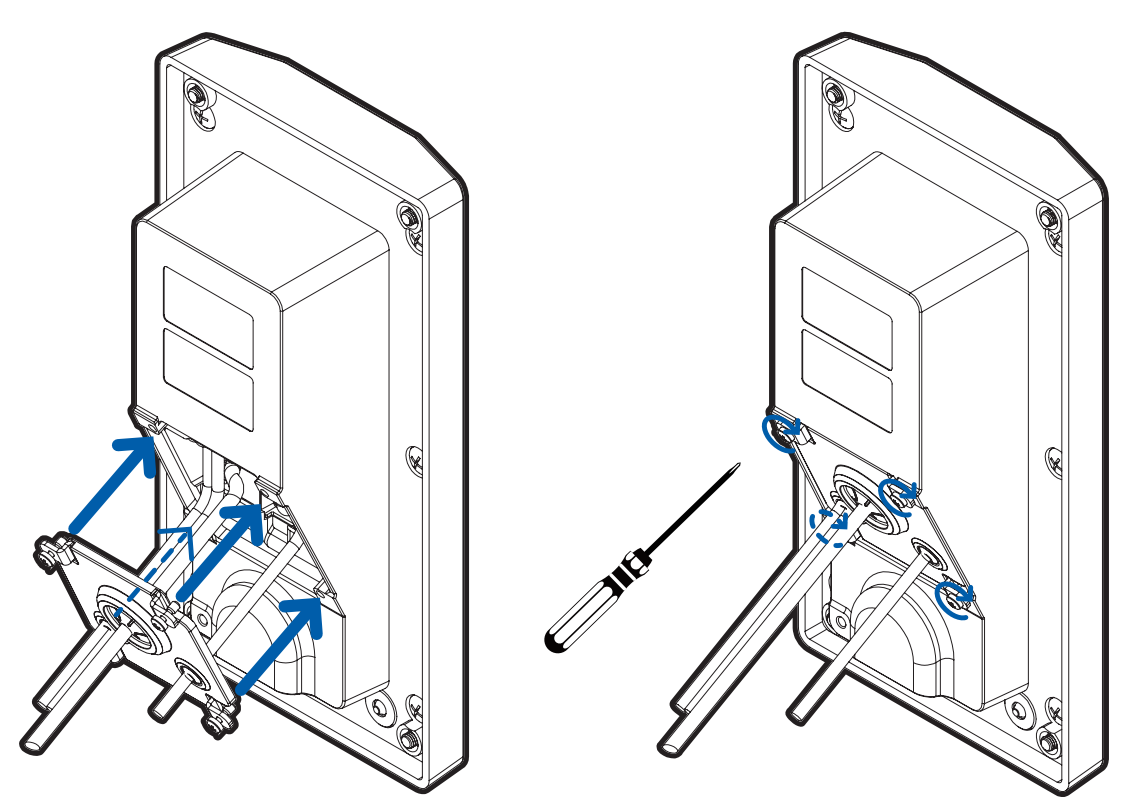

3. Align the Video Intercom body with the surface mount adapter. Ensure that no wires are pinched during installation.

4. Attach the Video Intercom to the surface mount using the 4 captive security TORX screws.

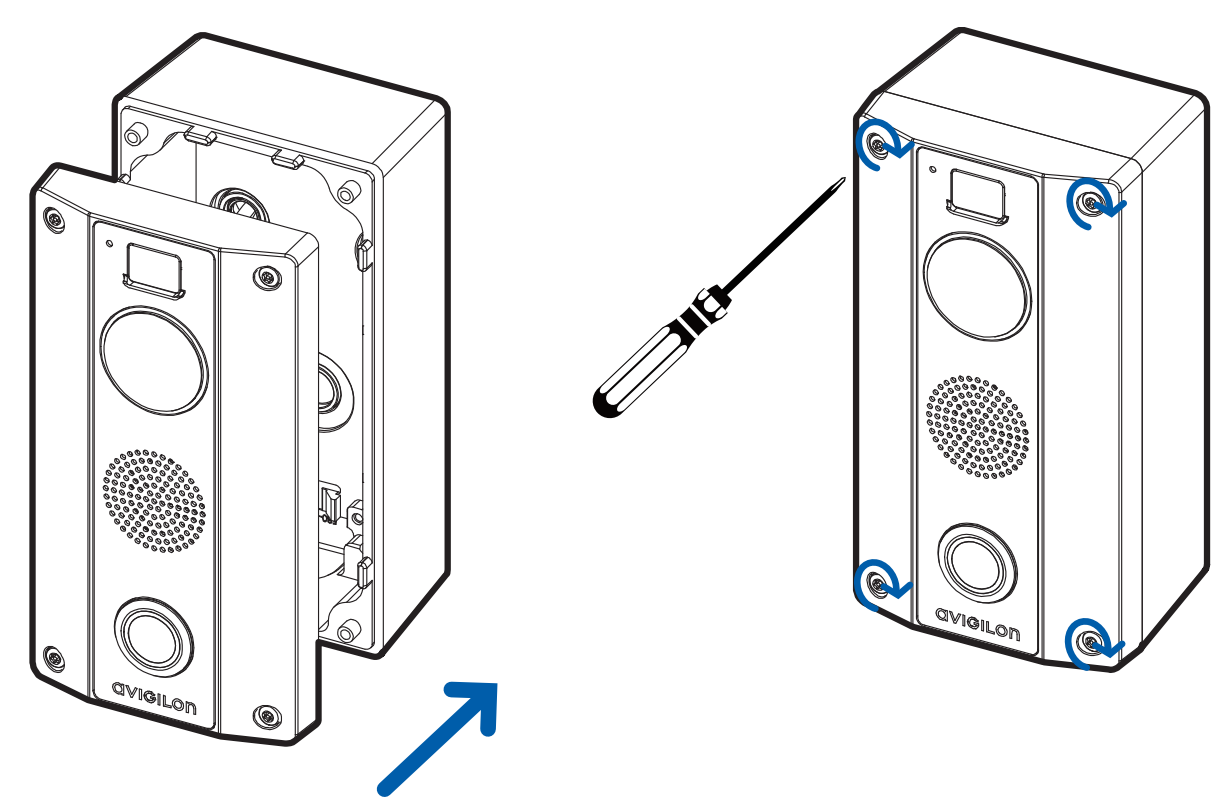

5. Remove protective film on the outside of dome bubble.

### **Assigning an IP Address**

The device automatically obtains an IP address when it is connected to a network.

**NOTE:** If the device cannot obtain an IP address from a DHCP server, it will use Zero Configuration Networking (Zeroconf) to choose an IP address. When set using Zeroconf, the IP address is in the 169.254.0.0/16 subnet.

The IP address settings can be changed using one of the following methods:

- Device's web browser interface: http://<camera IP address>/.
- Network Video Management software application (for example, the Avigilon Control Center™ software).
- ARP/Ping method. For more information, see *Setting the IP Address Using the ARP/Ping Method* on page 36.

NOTE: The default device username is administrator with no password.

### Accessing the Live Video Stream

Live video stream can be viewed using one of the following methods:

- Web browser interface: http://< camera IP address>/.
- Network Video Management software application (for example, the Avigilon Control Center<sup>™</sup> software).

**NOTE:** The default device username is administrator with no password.

### **Configuring the Camera**

Once installed, use one of the following methods to configure the camera:

- If you have installed multiple cameras, you can use the Avigilon Camera Configuration Tool to configure common settings. For more information, see the *Avigilon Camera Configuration Tool User Guide*.
- If the camera is connected to the Avigilon Control Center system, you can use the client software to configure the camera. For more information, see the *Avigilon Control Center Client User Guide*.
- If the camera is connected to a third-party network management system, you can configure the camera's specialty features in the camera's web browser interface. For more information, see the *Web Interface User Guide Avigilon High Definition H.264 IP Cameras.*

### **For More Information**

Additional information about setting up and using the device is available in the following guides:

- Avigilon Control Center Client User Guide
- Web Interface User Guide Avigilon High Definition H.264 IP Cameras
- Avigilon Camera Configuration Tool User Guide
- Designing a Site with Avigilon Video Analytics
- Installation Guide Avigilon Safety Relay for Video Intercom

These guides are available on the Avigilon website: avigilon.com/support-and-downloads.

## **Connection Status LED Indicator**

Once connected to the network, the Connection Status LED indicator will display the progress in connecting to the Network Video Management software.

The following table describes what the LED indicator shows:

| Connection State        | Connection Status<br>LED Indicator                      | Description                                                                                                    |
|-------------------------|---------------------------------------------------------|----------------------------------------------------------------------------------------------------|
| Obtaining<br>IP Address | One short flash<br>every second                         | Attempting to obtain an IP address.                                                                                                    |
| Discoverable            | Two short flashes<br>every second                       | Obtained an IP address but not connected to the Network Video<br>Management software.                                                                                                    |
| Upgrading Firmware      | Two short flashes<br>and one long flash<br>every second | Updating the firmware.                                                                                                    |
| Connected               | On                                                      | Connected to the Network Video Management software or an $ACC^{T}$ Server. The default connected setting can be changed to Off using the camera's web user interface. For more information see the Web Interface User Guide — Avigilon High Definition H.264 IP Cameras. |

## Call Button LED Blink Patterns

| State                                                                                   | Blink Pattern                                                                                         |
|-----------------------------------------------------------------------------------------|----------------------------------------------------------------------------------------------------|
| Calling                                                                                 | Pulses two times followed by a brief pause. This is repeated until the call is accepted or times out. |
| Call Not Answered                                                                       | Two short flashes every second for three seconds.                                                     |
| Call Disconnected (ACC software ends call after accepting)                              | Three short flashes followed by a brief pause, repeats for one second.                                |
| Door Grant                                                                              | Quick pulse lasting for four seconds.                                                                 |
| Not Connected (button pressed when Video<br>Intercom not connected to the ACC software) | Rapid blinking lasting for four seconds.                                                              |

In Call

Slow pulse lasting for the duration of the call.

## Resetting to Factory Default Settings

If the device no longer functions as expected, you can choose to reset the device to its factory default settings. Use the firmware revert button to reset the device. The firmware revert button is shown in the following diagram:

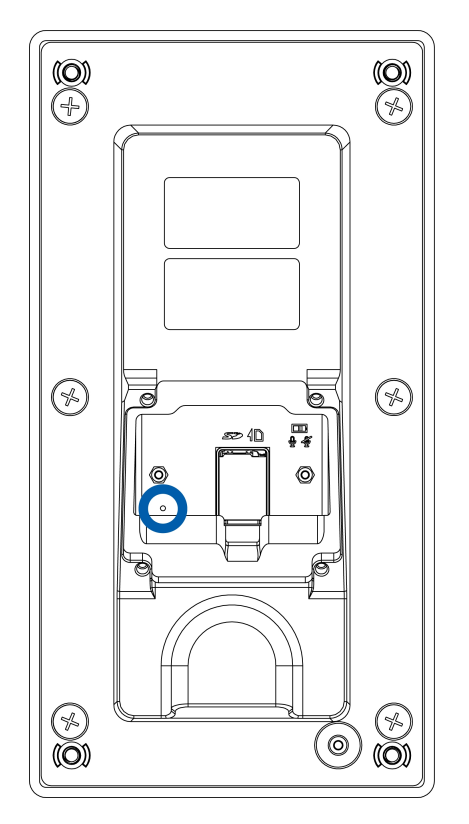

- 1. Ensure the device is powered on.
- 2. Remove the rear cover plate to gain access to the firmware revert button.
- 3. Using a straightened paperclip or similar tool, gently press and hold the firmware revert button for three seconds.

**CAUTION** — Do not apply excessive force. Inserting the tool too far will damage the camera.

## Setting the IP Address Using the ARP/Ping Method

Complete the following steps to configure the camera to use a specific IP address:

**NOTE:** The ARP/Ping Method will not work if the **Disable setting static IP address through ARP/Ping method** check box is selected in the camera's web browser interface. For more information, see the *Web Interface User Guide — Avigilon High Definition H.264 IP Cameras*.

- 1. Locate and make note of the MAC Address (MAC) listed on the Serial Number Tag for reference.
- 2. Open a Command Prompt window and enter the following commands:
  - a. arp -s <New Camera IP Address> <Camera MAC Address>

For example: arp -s 192.168.1.10 00-18-85-12-45-78

b. ping -1 123 -t <New Camera IP Address>

For example: ping -1 123 -t 192.168.1.10

- 3. Reboot the camera.
- 4. Close the Command Prompt window when you see the following message:

Reply from <New Camera IP Address>: ...

## Specifications

Camera

| Lens                             | 1.83 mm, F2.4, IR Corrected                                                                                                    |
|----------------------------------|----------------------------------------------------------------------------------------------------|
| Angle of View (H x V)            | 170° x 120°                                                                                                    |
| Network                          |                                                                                                    |
| Network                          | 100Base-TX                                                                                                    |
| Cabling Type                     | CAT5                                                                                                    |
| Connector                        | RJ-45                                                                                                    |
| ONVIF®                           | ONVIF compliant with version 1.02, 2.00, Profile S                                                                                 |
| Security                         | Password protection, HTTPS encryption, digest authentication, WS authentication, user access log, 802.1x port based authentication |
| Protocols                        | IPv4, HTTP, HTTPS, SOAP, DNS, NTP, RTSP, RTCP, RTP, TCP, UDP, IGMP, ICMP, DHCP, Zeroconf, ARP                                      |
| Streaming Protocols              | RTP/UDP, RTP/UDP multicast, RTP/RTSP/TCP, RTP/RTSP/HTTP/TCP,<br>RTP/RTSP/HTTPS/TCP, HTTP                                           |
| Device Management<br>Protocols   | SNMP v2c<br>SNMP v3                                                                                                    |
| Mechanical                       |                                                                                                    |
| Dimensions<br>L x W x H          | Recessed Mount: 227 mm x 120 mm x 75.9 mm (35.8 mm proud of wall) 8.94" x 4.72" x 2.99" (1.41" proud of wall)                      |
|                                  | Surface Mount: 227 mm x 120 mm x 99.6 mm (8.94" x 4.72" x 3.92")                                                                   |
| Weight                           | Recessed Mount: 1.23 kg; 2.71 lb                                                                                                   |
|                                  | Surface Mount: 2.45 kg; 5.40 lb                                                                                                    |
| Body                             | Tamper resistant polycarbonate and aluminum                                                                                        |
| Housing Finish                   | Powder coat, silver                                                                                                    |
| Electrical                       |                                                                                                    |
| Power Consumption                | 10W                                                                                                    |
| Power Source                     |                                                                                                    |
|                                  | PoE: IEEE802.3af Class 3 compliant VDC: 12V +/- 10%, 10W min                                                                       |
| RTC Backup Battery               | PoE: IEEE802.3af Class 3 compliant VDC: 12V +/- 10%, 10W min<br>3V manganese lithium                                               |
| RTC Backup Battery Environmental | PoE: IEEE802.3af Class 3 compliant VDC: 12V +/- 10%, 10W min 3V manganese lithium                                                  |

| Temperature                   |                                                                                                    |
|-------------------------------|----------------------------------------------------------------------------------------------------|
| Storage<br>Temperature        | -10 °C to 70 °C (14 °F to 158 °F)                                                                              |
| Humidity                      | 0-95% non-condensing                                                                                           |
| Certifications                |                                                                                                    |
| Certifications/<br>Directives | UL, CUL, CE, ROHS, WEEE, RCM                                                                                   |
| Safety                        | UL 62368-1, CSA 62368-1, IEC/EN 62368-1, IEC 62471                                                             |
| Environmental                 | IK10 Impact Rating, not including dome bubble                                                                  |
| Electromagnetic<br>Emissions  | FCC Part 15 Subpart B Class B, IC ICES-003 Class B, EN 55032 Class B, EN 61000-6-3, EN 61000-3-2, EN 61000-3-3 |
| Electromagnetic<br>Immunity   | EN 55024, EN 61000-6-1, EN 50130-4                                                                             |

## Limited Warranty and Technical Support

Avigilon warranty terms for this product are provided at avigilon.com/warranty.

Warranty service and technical support can be obtained by contacting Avigilon Technical Support: **avigilon.com/contact-us/**.